คู่มือขั้นตอนการใช้บริการ E-service

## องค์การบริหารส่วนจังหวัดปทุมธานี

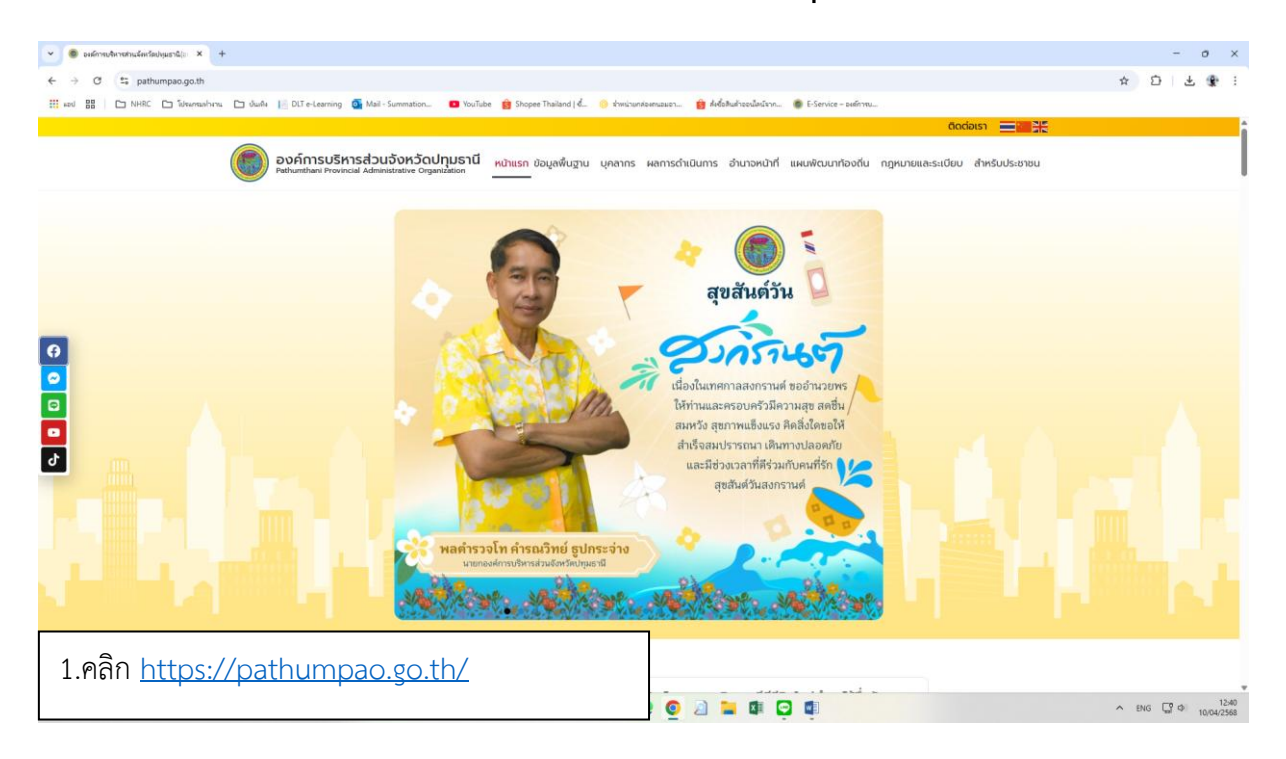

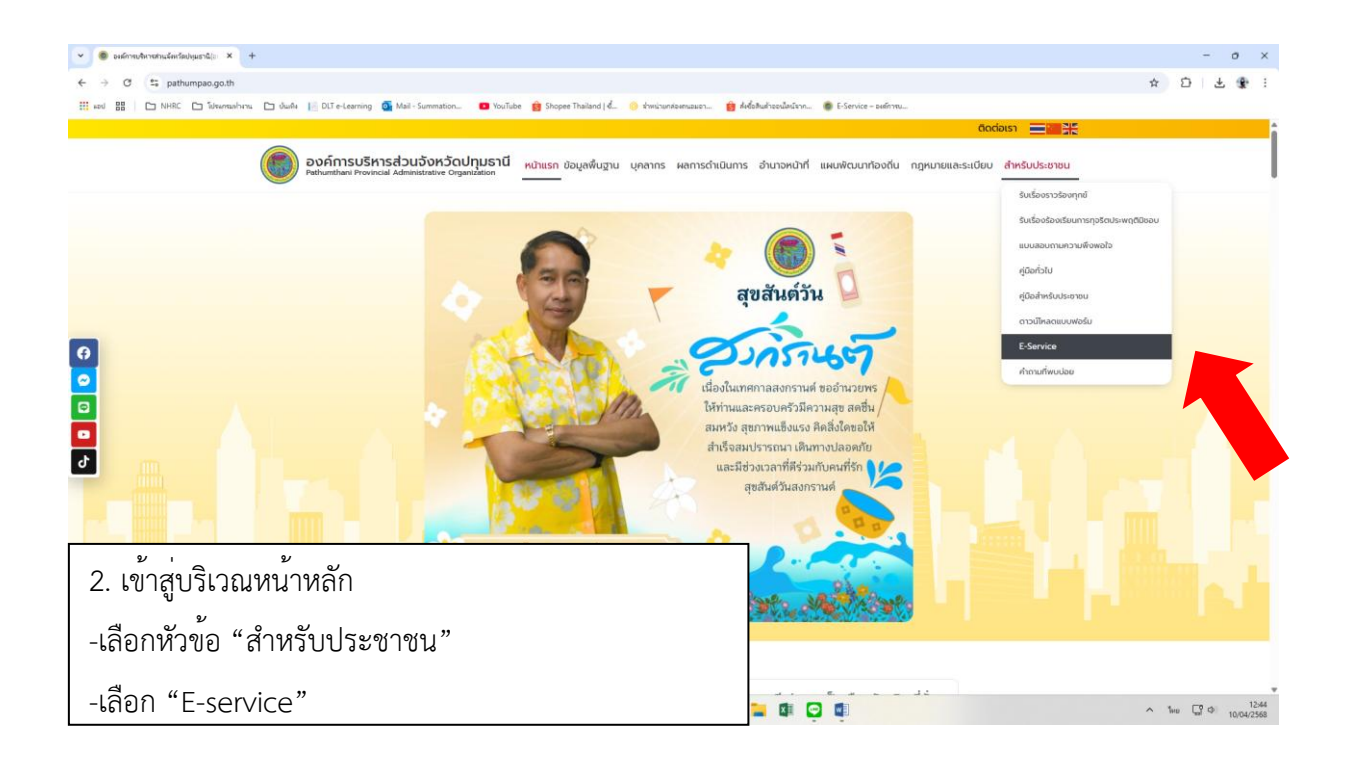

| 👻 🌒 E-Service - องศักรรษรีหารส่วนเรื่อง 🗙 +   | - o ×                                                                                                    |                                                                                                    |
|-----------------------------------------------|----------------------------------------------------------------------------------------------------|----------------------------------------------------------------------------------------------------|
| ← → ♂ 😂 pathumpao.go.th/e-ser                 | rvice/                                                                                                    | \star 🖸 🖓 🗄 🛠                                                                                                    |
| 🗰 and 🔠 📄 NHRC 🗁 Takaonanburna                | 🗅 duch 📙 D.C.e-Learning 🧕 Mail - Summation 🗖 YouTube 😭 Shoper Thailand   d. 📀 s'insizunteensear 🍿 Árlaðhuftsedlinúrun 🚳 E-Service - sufirm                                                       |                                                                                                    |
|                                               | Badausa 💳 🚟 👯                                                                                                    | i                                                                                                    |
|                                               | องค์การบริหารส่วนจังหวัดปฏุบธานี หน้าแรก ขอนูลพื้นฐาน บุคลากร ผลการดำเนินการ อำนาจหน้าที่ แผนพัฒนาก้องถิ่น กฎหมายและระเบียบ สำหรับประเขาขน<br>Perhanstran Provincial Administrative Organization |                                                                                                    |
|                                               | องก์การบริหารส่วนจังหวัดปกุมยานี<br>แบบฟอร์มออนไลน์                                                                                                    |                                                                                                    |
| 6<br>0<br>0<br>2                              | Anizaonia U                                                                                                    |                                                                                                    |
|                                               | กำร้องแจ้งเหตุรับเรื่องราวร้องเรียนทั่วไป                                                                                                    |                                                                                                    |
|                                               | กำร้องแจ้งเหตุเดือดร้อนร่ำกาญ                                                                                                    |                                                                                                    |
|                                               | กำร้องขอข้อมูลข่าวสารของราชการ                                                                                                    |                                                                                                    |
|                                               | แบบทำร้องขอรับบริการรถสุขาเคลื่อนที่                                                                                                    |                                                                                                    |
|                                               | แบบขอรับการสงเคราะที่ผู้ป่วยที่มากไร                                                                                                    |                                                                                                    |
|                                               | ในสมัครสมาชิกองค์กรพัฒนาสตร้องค์การบริหารส่วนจังหวัดปทุมธานี                                                                                                    |                                                                                                    |
| 3.เมื่อเลือก E-service จะพบกับแบบฟอร์มออนไลน์ |                                                                                                    |                                                                                                    |
| - เลือก "คำร <sup>้</sup> อง                  | งทั่วไป"                                                                                                    | ^ ENG <sup>□</sup> <sup>0</sup> <sup>0</sup> <sup>12,46</sup> <sup>10,04,2568</sup> <sup>10,04,2568</sup> <sup>10,04,1568</sup> <sup>10,04,1568</sup> |

| 💌 👼 ElSenice-zudmechantudur: 🗙 👼 dritektur-zudmechantudur: 🗙 +                                         |                                                                                            | - o x                         |  |  |  |
|----------------------------------------------------------------------------------------------------|--------------------------------------------------------------------------------------------|-------------------------------|--|--|--|
| ← → C S pathumpao.go.th/i/rienhlu/                                                                     |                                                                                            | \$ D L 🕏 🚯 i                  |  |  |  |
| 🐮 seid 👪 🗋 NHRC 🗋 Tulkentushinna 🗋 Uturle 📔 DLT e-Learning 💁 Mail - Summation 🖬 YouTube 📑 Shopee Thail | and   4 🛞 Yimirunkemuuer 📴 Aktokuhasuluitan 🚳 E-Service - exilinan                         |                               |  |  |  |
| องค์การบริหารส่วนจังหวัดปทุมรานี หน้าแรก ข้อมูล<br>Pethunthani Provincial Administrative Organization  | พื้นฐาน บุคลากร ผลการดำเนินการ อำนาจหน้าที่ แผนพัฒนาก่ออกัน กฎหมายและระเบียบ สำหรับประชาชน |                               |  |  |  |
|                                                                                                    | คำร้องทั่วไป                                                                               |                               |  |  |  |
|                                                                                                    | 24 × νποντου                                                                               |                               |  |  |  |
|                                                                                                    |                                                                                            |                               |  |  |  |
| 6<br>0<br>2<br>0<br>0                                                                                  | องค์การบริหารส่วนจังหวัดปทุมธานี                                                           |                               |  |  |  |
| <b>ເອັຍແກ່ *</b><br>ຂະໜັກກະກັກປະທະລັດປະທະການ<br><b>ເຮັດວ *</b><br>ໃປປະທານ                              |                                                                                            |                               |  |  |  |
| 4.เมื่อเลือก "คำร้องทั่วไป"                                                                            | unuana *<br>Tolenat                                                                        |                               |  |  |  |
| จะปรากฏหน้าต่างใหม่ สำหรับกรอกคำร้อง                                                                   | uosins *                                                                                   | ▲ ENG □ Φ 12/49<br>10/04/2568 |  |  |  |

| 💌 👼 E-Service - องส์การปริการประวัติการ 🗴 👼 สำร้องไว้ป - องส์การปริการประวัติการ 🗙 + |                                                                                                    |                                                                                                    |                                                               |                                   | - o × |
|--------------------------------------------------------------------------------------|----------------------------------------------------------------------------------------------------|----------------------------------------------------------------------------------------------------|---------------------------------------------------------------|-----------------------------------|-------|
| ♦ → C t= patumpaogoty/rivelily/                                                      |                                                                                                    |                                                                                                    |                                                               |                                   |       |
| 📰 แลป 🔠 🗀 NHRC 🗅 โประกรมกำราน 🗅 ปันเพิ่ม 📄 DLT e-Learning 🗿 Mai                      | il - Summation 💿 YouTube 💼 Shopee                                                                                                    | າ Thailand   🐔 🜼 ສຳຫາລ່າ                                                                                                    | เทล่องคนอมอา 🧰 สั่งซื้อสินด้าอ                                | อนไลน์จาก 🛞 E-Service – องศ์การบ. |       |
| ○       ○       ○       ○                                                            | staal *<br>staal *<br>staal *<br>staa *<br>staa.<br>staa.<br>st | 2006msuBmsz<br>2006msuBmsz<br>2007 *<br>2007 *<br>2000 *<br>2000 *<br>2000 *<br>2000 *<br>2000 *<br>2000 *<br>2000 * | Dudon-Goulquera ()                                            | ba *  N  N                        |       |
| (                                                                                    | dented<br>whechteuxenenelingworbs (hou<br>internet, internet,                                                                                                    |                                                                                                    | 5.กรอกแบบฟอร์มคำร้องทั่วไปให้ครบทุกคำถาม<br>และกด "ส่งข้อมูล" |                                   |       |
| 33°C<br>Вивалляйти                                                                   | 🛛 Q ศันทา                                                                                                    | 22                                                                                                    |                                                               | _                                 |       |

| 👻 👼 E-Service - องศ์การประกงประกงประกง                                                                                                    | +                                                                                                    | - o x                                                                                                    |  |  |  |
|----------------------------------------------------------------------------------------------------|----------------------------------------------------------------------------------------------------|----------------------------------------------------------------------------------------------------|--|--|--|
| د ÷ ۲ (۲ بهthumpaogotyintieshilu) د خ ♦ ♦                                                                                                    |                                                                                                    |                                                                                                    |  |  |  |
| E en III - NHKC () Sharmachrus, () dudh () Ott-Lamming ()<br>Ott-Lamming ()<br>Ott-Lamm | ala - Summation.   Notified  Shapes Thailand   d.   A finite of the second second seco | ankanaan. 🌒 Afababasénére 🖉 Etercier - saferma                                                                                                    |  |  |  |
|                                                                                                    | toure,<br>exclusionaread-maderatical-and-and-and-and-and-and-and-and-and-and                                                                                                    | <ul> <li>6.หากต้องการแนบไฟล์เอกสาร</li> <li>- เลือกไฟล์ และดำเนินการเลือกไฟล์ที่ต้องการ</li> <li>- ตรวจสอบความเรียบร้อยและความถูกต้อง</li> <li>- กด"ส่งข้อมูล"</li> </ul> |  |  |  |
| 23°C<br>มืมสามารศาน                                                                                                    | Q Mura 👑                                                                                                    | U U                                                                                                    |  |  |  |